ISH METRO

#### The first step is to open DISH POS and click on General.

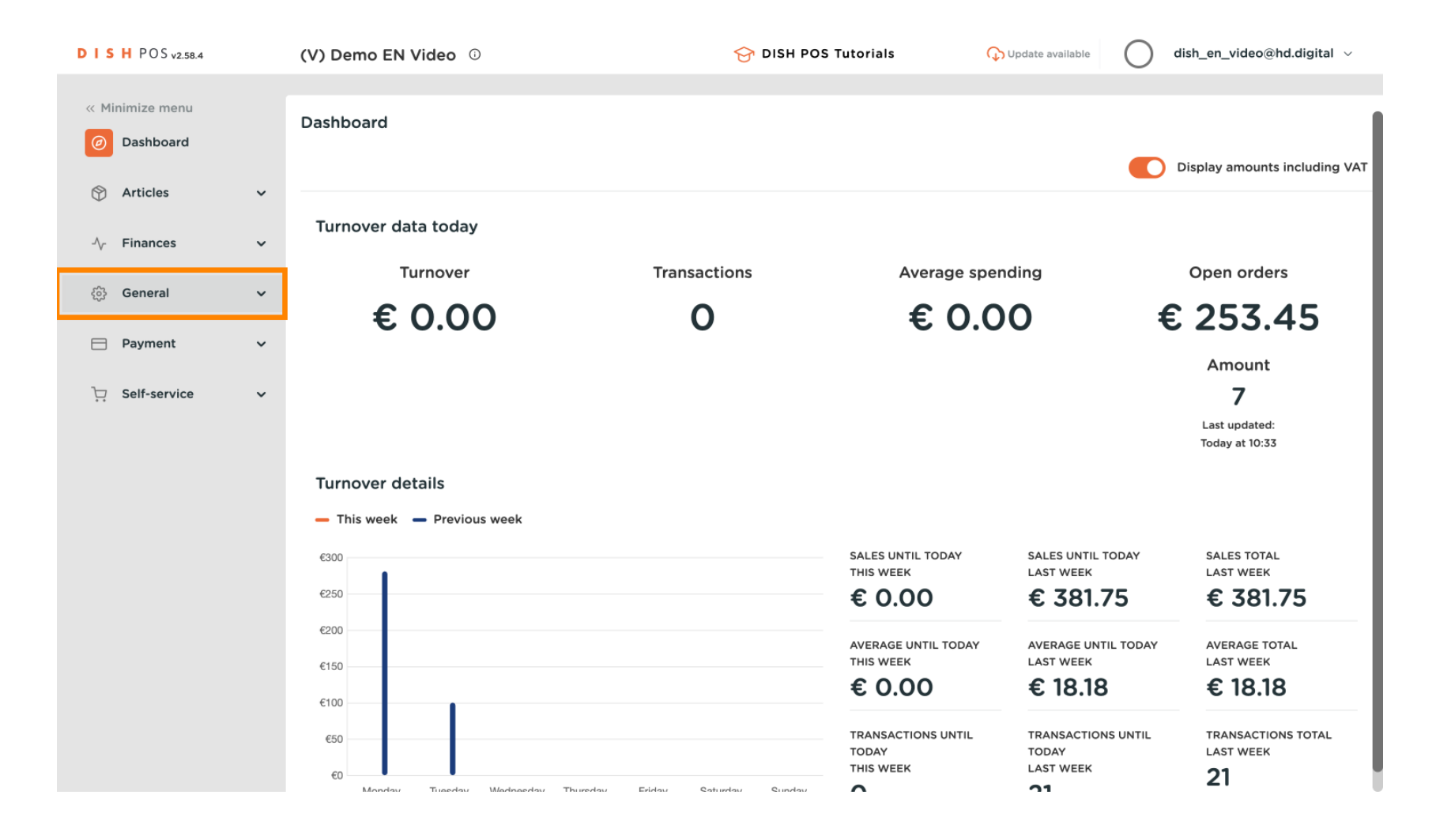

#### Click on Production stations.

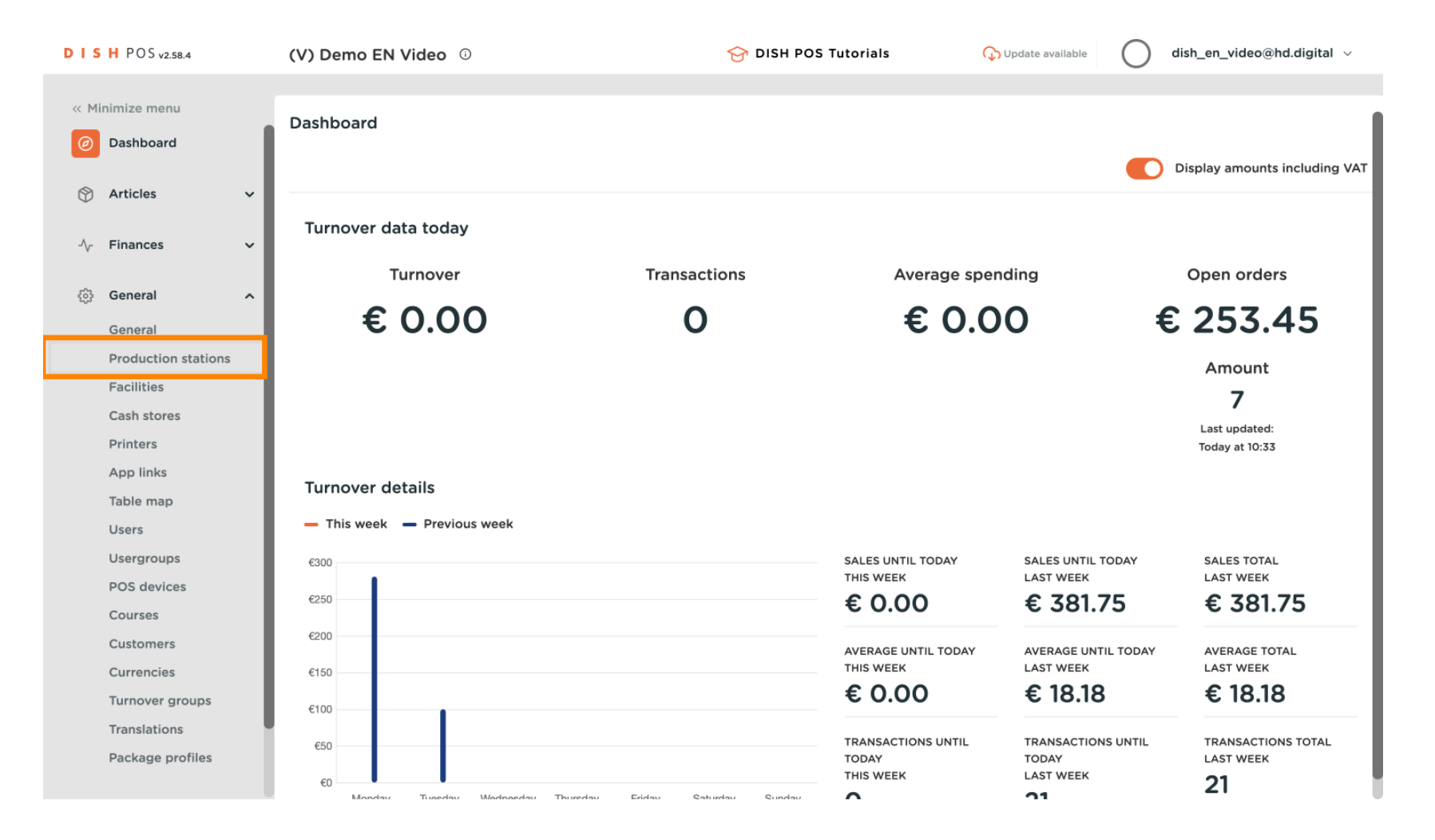

# Click on +Add production station.

| D I S H POS v2.58.4 | (V) Demo EN Video 0                       | 😚 DISH POS Tutorials | Update available dish_en_video@hd.digital ~  |
|---------------------|-------------------------------------------|----------------------|----------------------------------------------|
|                     |                                           |                      |                                              |
| « Minimize menu     | Production station (0 production station) |                      |                                              |
| Ø Dashboard         | (oprozecion otalicity)                    |                      |                                              |
|                     | Q Type to search                          |                      | E Show 50 √ records + Add production station |
| 🕥 Articles 🗸 🗸      |                                           |                      |                                              |
| A <b>Finance</b>    | Production station                        |                      |                                              |
| √ Finances ✓        |                                           |                      |                                              |
| 🔅 General 🔨         |                                           |                      |                                              |
| General             |                                           |                      |                                              |
| Production stations |                                           |                      |                                              |
| Facilities          |                                           |                      |                                              |
| Cash stores         |                                           |                      |                                              |
| Printers            |                                           |                      |                                              |
| App links           |                                           |                      |                                              |
| Table map           |                                           |                      |                                              |
| Users               |                                           |                      |                                              |
| Usergroups          |                                           |                      |                                              |
| POS devices         |                                           |                      |                                              |
| Courses             |                                           |                      |                                              |
| Customers           |                                           |                      |                                              |
| Currencies          |                                           |                      |                                              |
| Turnover groups     |                                           |                      |                                              |
| Translations        |                                           |                      |                                              |
| Package profiles    |                                           |                      |                                              |
|                     |                                           |                      |                                              |

## **T** Enter the name of the production station.

| DISH POS <sub>v2.58.4</sub> | Add Production station | Production stat | tion                 |                | close 🛞    |
|-----------------------------|------------------------|-----------------|----------------------|----------------|------------|
| « Minimize menu             | Production station     | Name*           |                      |                |            |
| Ø Dashboard                 |                        | References      |                      | Locations*     |            |
| 🕎 Articles                  | ~                      | Production      |                      | ✓ HD Video Der | mo English |
| $\Lambda_{\! V}$ Finances   | -                      | attribute *     | + Make new attribute |                |            |
| ණු General                  | ~                      | Production      |                      | ~              |            |
| General                     |                        | printer name    |                      |                |            |
| Production stations         |                        | Ticket layout*  | Default              | ~              |            |
| Facilities                  |                        | Combine with    | News                 |                |            |
| Cash stores                 |                        | Combine with    | None                 | ~              |            |
| Printers                    |                        | Settings        |                      |                |            |
| App links                   |                        | Settings        |                      |                |            |
| Table map                   |                        | 🗹 In use        |                      |                |            |
| Users                       |                        | Share product i | nfo 🗊                |                |            |
| Usergroups                  |                        |                 |                      |                |            |
| POS devices                 |                        | Identification  |                      |                |            |
| Courses                     |                        | Your reference  |                      | ID             |            |
| Customers                   |                        |                 |                      |                |            |
| Currencies                  |                        |                 |                      |                |            |
| Turnover groups             |                        |                 |                      |                |            |
| Translations                |                        |                 |                      |                |            |
| Package profiles            |                        |                 |                      |                | Save       |
|                             |                        |                 |                      |                |            |

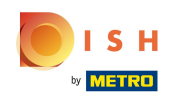

Remember to enable the Production station to your Locations by clicking on the checkbox. Note: If you see an exclamation mark then a production station has already been set for this production attribute.

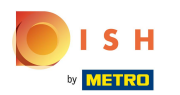

### **Production stations**

| DIS | H POS v2.58.4       | Add Production station | Production station c |               |                      | close 🛞 |                  |           |      |
|-----|---------------------|------------------------|----------------------|---------------|----------------------|---------|------------------|-----------|------|
| « M | inimize menu        | Production station     | Name*                | Keuken Pro    | oduction             |         |                  |           |      |
|     | Dashboard           |                        | Refere               | nces          |                      |         | Locations*       |           |      |
| ٢   | Articles 🗸 🗸        |                        | Producti             | on            |                      | ~       | √ 🔄 HD Video Dem | o English |      |
| ∿   | Finances 🗸 🗸        |                        | attribute            | <b>;</b> *    | + Make new attribute |         | _                |           |      |
|     | General ^           |                        | Producti             | on            |                      | ~       |                  |           |      |
|     | General             |                        | printer in           |               |                      |         |                  |           |      |
|     | Production stations |                        | Ticket la            | yout*         | Default              | ~       |                  |           |      |
|     | Facilities          |                        | Combine              | e with        | None                 | $\sim$  |                  |           |      |
|     | Printers            |                        |                      |               |                      |         |                  |           |      |
|     | App links           |                        | Setting              | js            |                      |         |                  |           |      |
|     | Table map           |                        | 🗹 In us              | e             |                      |         |                  |           |      |
|     | Users               |                        | Share                | e product inf | fo 🛈                 |         |                  |           |      |
|     | Usergroups          |                        |                      |               |                      |         |                  |           |      |
|     | POS devices         |                        | Identif              | ication       |                      |         |                  |           |      |
|     | Courses             |                        | Your refe            | erence        |                      |         | ID               |           |      |
|     | Customers           |                        |                      |               |                      |         |                  |           |      |
|     | Currencies          |                        |                      |               |                      |         |                  |           |      |
|     | Turnover groups     |                        |                      |               |                      |         |                  |           |      |
|     | Translations        |                        |                      |               |                      |         |                  |           |      |
|     | Package profiles    |                        |                      |               |                      |         |                  |           | Save |

# Select the Production attribute.

| DISH POS v2.58.4              | Add Production station | Production station      |           |                         | CLOSE 🛞 |
|-------------------------------|------------------------|-------------------------|-----------|-------------------------|---------|
| « Minimize menu               | Production station     | Name* Keuken Production |           |                         |         |
| <ul> <li>Dashboard</li> </ul> |                        | References              |           | Locations*              |         |
| 🕅 Articles 🗸 🗸                |                        | Production              | ^         | ∨ 🕑 HD Video Demo Engli | ish     |
| √ Finances ✓                  |                        |                         | Keuken    |                         |         |
| 6 General 소<br>General        |                        | Production printer name | ~         |                         |         |
| Production stations           |                        | Ticket layout*          | Default ~ |                         |         |
| Facilities<br>Cash stores     |                        | Combine with            | None 🗸    |                         |         |
| Printers                      |                        | Settings                |           |                         |         |
| App links<br>Table map        |                        | 🗹 In use                |           |                         |         |
| Users                         |                        | Share product in        | nfo 🛈     |                         |         |
| Usergroups<br>POS devices     |                        | Identification          |           |                         |         |
| Courses                       |                        | Your reference          |           | ID                      |         |
| Customers                     |                        |                         |           |                         |         |
| Currencies<br>Turnover groups |                        |                         |           |                         |         |
| Translations                  |                        |                         |           |                         |         |
| Package profiles              |                        |                         |           |                         | Save    |

## Select the Production printer name.

| DIS  | H POS v2.58.4       |   | Add Production station | Production station |           |                      | CLOSE 🗙 |                  |           |      |
|------|---------------------|---|------------------------|--------------------|-----------|----------------------|---------|------------------|-----------|------|
| « M  | inimize menu        |   | Production station     | Name* Ke           | euken Pro | oduction             |         |                  |           |      |
|      | Dashboard           |   |                        | Reference          | s         |                      |         | Locations*       |           |      |
| ٢    | Articles            | ~ |                        | Production         |           | Keuken               | ~       | V 🔽 HD Video Dem | o English |      |
| -\/- | Finances            | ~ |                        | attribute          |           | + Make new attribute |         |                  |           |      |
|      | General             | ^ |                        |                    |           | Keuken ×             |         |                  |           |      |
|      | General             |   |                        | Production         |           | KITCHENPRINTER       | ~       |                  |           |      |
|      | Production stations |   |                        | printer name       | e         |                      |         |                  |           |      |
|      | Facilities          |   |                        | Ticket layou       | it*       | Default              | ~       |                  |           |      |
|      | Cash stores         |   |                        | Combine wi         | th        | None                 | ~       |                  |           |      |
|      | Printers            |   |                        | Combine wi         | u         | None                 | ×       |                  |           |      |
|      | App links           |   |                        | Settings           |           |                      |         |                  |           |      |
|      | Table map           |   |                        | connigo            |           |                      |         |                  |           |      |
|      | Users               |   |                        | 🗹 In use           |           |                      |         |                  |           |      |
|      | Usergroups          |   |                        | Share pr           | oduct in  | fo 🛈                 |         |                  |           |      |
|      | POS devices         |   |                        |                    |           |                      |         |                  |           |      |
|      | Courses             |   |                        | Identificat        | tion      |                      |         |                  |           |      |
|      | Customers           |   |                        | Your referen       | ice       |                      |         | ID               |           |      |
|      | Currencies          |   |                        |                    |           |                      |         |                  |           |      |
|      | Turnover groups     |   |                        |                    |           |                      |         |                  |           |      |
|      | Translations        |   |                        |                    |           |                      |         |                  |           |      |
|      | Package profiles    |   |                        |                    |           |                      |         |                  |           | Save |
|      |                     |   |                        |                    |           |                      |         |                  |           |      |

# Click on Save.

| DIS | H POS v2.58.4       | Add Production station | Production station |                      |                  | close 🛞   |
|-----|---------------------|------------------------|--------------------|----------------------|------------------|-----------|
| « M | inimize menu        | Production station     | Name* Keuken P     | roduction            |                  |           |
|     | Dashboard           |                        | References         |                      | Locations*       |           |
| ٢   | Articles 🗸          |                        | Droduction         | Kaukan               |                  |           |
| ∿   | Finances 🗸          |                        | attribute          | + Make new attribute | ✓ ✓ HD Video Dem | o English |
|     | General ^           |                        |                    | Keuken X             |                  |           |
|     | General             |                        | Production         |                      |                  |           |
|     | Production stations |                        | printer name       |                      |                  |           |
|     | Facilities          |                        | Ticket layout*     | Default ~            |                  |           |
|     | Cash stores         |                        |                    |                      |                  |           |
|     | Printers            |                        | Combine with       | None 🗸               |                  |           |
|     | App links           |                        | Cattlinger         |                      |                  |           |
|     | Table map           |                        | Settings           |                      |                  |           |
|     | Users               |                        | 🗹 In use           |                      |                  |           |
|     | Usergroups          |                        | Share product in   | nfo 🛈                |                  |           |
|     | POS devices         |                        |                    |                      |                  |           |
|     | Courses             |                        | Identification     |                      |                  |           |
|     | Customers           |                        | Your reference     |                      | ID               |           |
|     | Currencies          |                        |                    |                      |                  |           |
|     | Turnover groups     |                        |                    |                      |                  |           |
|     | Translations        |                        |                    |                      |                  |           |
|     | Package profiles    |                        |                    |                      |                  | Save      |

ISH Metro

### Now you have created a Production station. To edit it, click on the pencil icon.

| DISH POS v2.58.4              | (V) Demo EN Video 0                       | 😚 DISH POS Tutorials | ↔ Update available dish_en_video@hd.digital ∨ |
|-------------------------------|-------------------------------------------|----------------------|-----------------------------------------------|
|                               |                                           |                      |                                               |
| « Minimize menu               | Production station (1 production station) |                      |                                               |
| <ul> <li>Dashboard</li> </ul> |                                           |                      |                                               |
|                               | Q Type to search                          |                      | Show 50 vrecords + Add production station     |
| Tricles V                     |                                           |                      |                                               |
| -\∕ Finances ✓                | Production station                        |                      |                                               |
|                               | E / 🕅 Keuken Production                   |                      |                                               |
| 😳 General 🔨                   |                                           |                      |                                               |
| General                       |                                           |                      |                                               |
| Production stations           |                                           |                      |                                               |
| Facilities                    |                                           |                      |                                               |
| Cash stores                   |                                           |                      |                                               |
| Printers                      |                                           |                      |                                               |
| App links                     |                                           |                      |                                               |
| Table map                     |                                           |                      |                                               |
| Users                         |                                           |                      |                                               |
| Usergroups                    |                                           |                      |                                               |
| POS devices                   |                                           |                      |                                               |
| Courses                       |                                           |                      |                                               |
| Customers                     |                                           |                      |                                               |
| Currencies                    |                                           |                      |                                               |
| Turnover groups               |                                           |                      |                                               |
| Translations                  |                                           |                      |                                               |
| Package profiles              |                                           | 1                    |                                               |
|                               |                                           | •                    |                                               |

### • To remove a Production station, click on the basket icon.

| DISH POS v2.58.4              | (V) Demo EN Video 0                       | 😚 DISH POS Tutorials | ↓ Update available dish_en_video@hd.digital ∨ |
|-------------------------------|-------------------------------------------|----------------------|-----------------------------------------------|
|                               |                                           |                      |                                               |
| « Minimize menu               | Production station (1 production station) |                      |                                               |
| <ul> <li>Dashboard</li> </ul> |                                           |                      |                                               |
|                               | Q Type to search                          |                      | Show 50 vrecords + Add production station     |
| Articles V                    |                                           |                      |                                               |
| -\√ Finances ✓                | Production station                        |                      |                                               |
|                               | E 🧷 💼 Keuken Production                   |                      |                                               |
| 🔅 General 🔨                   |                                           |                      |                                               |
| General                       |                                           |                      |                                               |
| Production stations           |                                           |                      |                                               |
| Facilities                    |                                           |                      |                                               |
| Cash stores                   |                                           |                      |                                               |
| Printers                      |                                           |                      |                                               |
| App links                     |                                           |                      |                                               |
| Table map                     |                                           |                      |                                               |
| Users                         |                                           |                      |                                               |
| Usergroups                    |                                           |                      |                                               |
| POS devices                   |                                           |                      |                                               |
| Courses                       |                                           |                      |                                               |
| Customers                     |                                           |                      |                                               |
| Turnovor groups               |                                           |                      |                                               |
| Translations                  |                                           |                      |                                               |
| Package profiles              |                                           |                      |                                               |
|                               |                                           | 1                    |                                               |

# Confirm by clicking on Delete.

ISH

| DISH POS v2.58.4    | (V) Demo EN Video 💿                       | 😚 DISH POS Tutorials                  | G Update available dish_en_video@hd.digital ~ |
|---------------------|-------------------------------------------|---------------------------------------|-----------------------------------------------|
|                     |                                           |                                       |                                               |
| « Minimize menu     | Production station (1 production station) |                                       |                                               |
| Ø Dashboard         |                                           |                                       |                                               |
| <b>A</b>            | Q Type to search                          |                                       | Show 50 vrecords + Add production station     |
| Articles V          |                                           |                                       |                                               |
| -\_ Finances ✓      | Production station                        |                                       |                                               |
| ,                   | E / m Keuken Production                   |                                       |                                               |
| 🔅 General 🔨         |                                           |                                       |                                               |
| General             |                                           |                                       |                                               |
| Production stations |                                           |                                       |                                               |
| Facilities          | Are                                       | you sure to delete the selected item? |                                               |
| Cash stores         |                                           |                                       |                                               |
| Printers            |                                           | Cancel                                |                                               |
| App links           |                                           |                                       |                                               |
| Table map           |                                           |                                       |                                               |
| Users               |                                           |                                       |                                               |
| Usergroups          |                                           |                                       |                                               |
| POS devices         |                                           |                                       |                                               |
| Courses             |                                           |                                       |                                               |
| Customers           |                                           |                                       |                                               |
| Currencies          |                                           |                                       |                                               |
| Turnover groups     |                                           |                                       |                                               |
| Translations        |                                           |                                       |                                               |
| Package profiles    |                                           |                                       |                                               |
|                     |                                           | 1                                     |                                               |

#### **Production stations**

## () That's it. You're done.

| DISH POS v2.58.4    | (V) Demo EN Video 0                      | 😚 DISH POS Tutorials | Update available dish_en_video@hd.digital ~ |
|---------------------|------------------------------------------|----------------------|---------------------------------------------|
|                     |                                          |                      |                                             |
| « Minimize menu     | Production station (Oproduction station) |                      |                                             |
| Ø Dashboard         |                                          |                      |                                             |
|                     | Q Type to search                         | :=                   | Show 50 vrecords + Add production station   |
| 🕎 Articles 🗸 🗸      |                                          |                      |                                             |
| A Einanger          | Production station                       |                      |                                             |
| °√. Finances        |                                          |                      |                                             |
| 🚱 General 🔨         |                                          |                      |                                             |
| General             |                                          |                      |                                             |
| Production stations |                                          |                      |                                             |
| Facilities          |                                          |                      |                                             |
| Cash stores         |                                          |                      |                                             |
| Printers            |                                          |                      |                                             |
| App links           |                                          |                      |                                             |
| Table map           |                                          |                      |                                             |
| Users               |                                          |                      |                                             |
| Usergroups          |                                          |                      |                                             |
| POS devices         |                                          |                      |                                             |
| Courses             |                                          |                      |                                             |
| Customers           |                                          |                      |                                             |
| Currencies          |                                          |                      |                                             |
| Turnover groups     |                                          |                      |                                             |
| Translations        |                                          |                      |                                             |
| Package profiles    |                                          |                      |                                             |
|                     |                                          |                      |                                             |

**Production stations** 

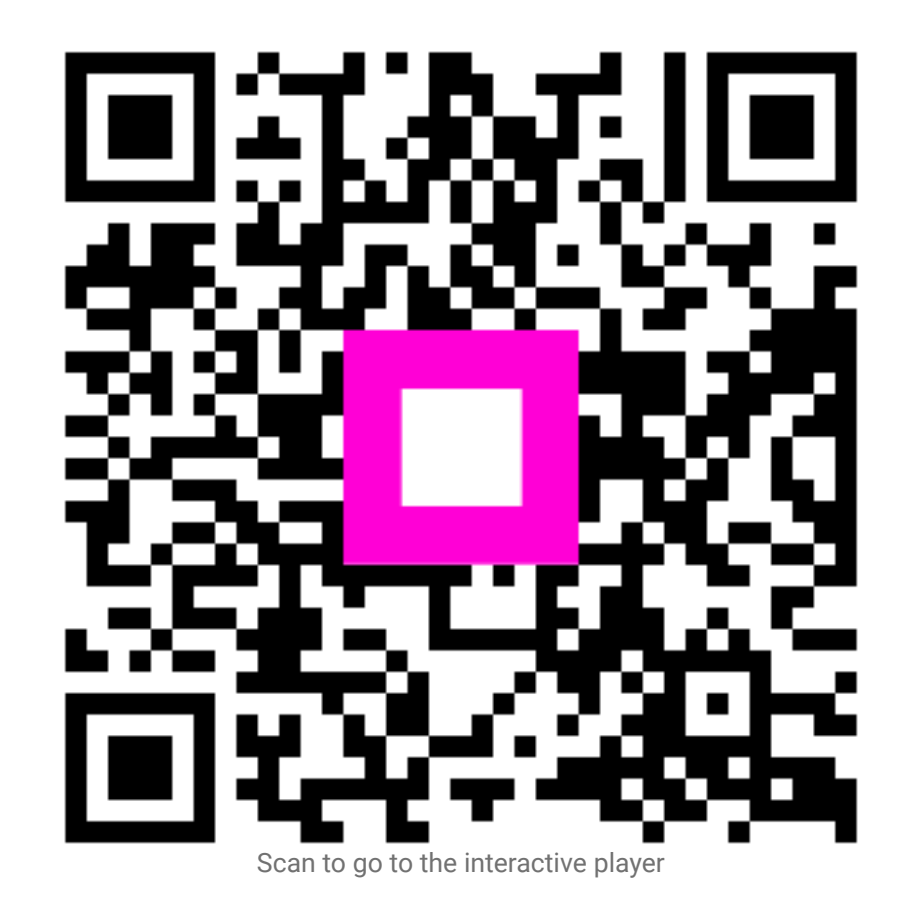

14 of 14